## 1. Lab Instruction: Creating Tenants in office 365

## Creating Tenants in office 365

1. After signing in to <a href="https://www.portal.office.com">https://www.portal.office.com</a> you will be presented

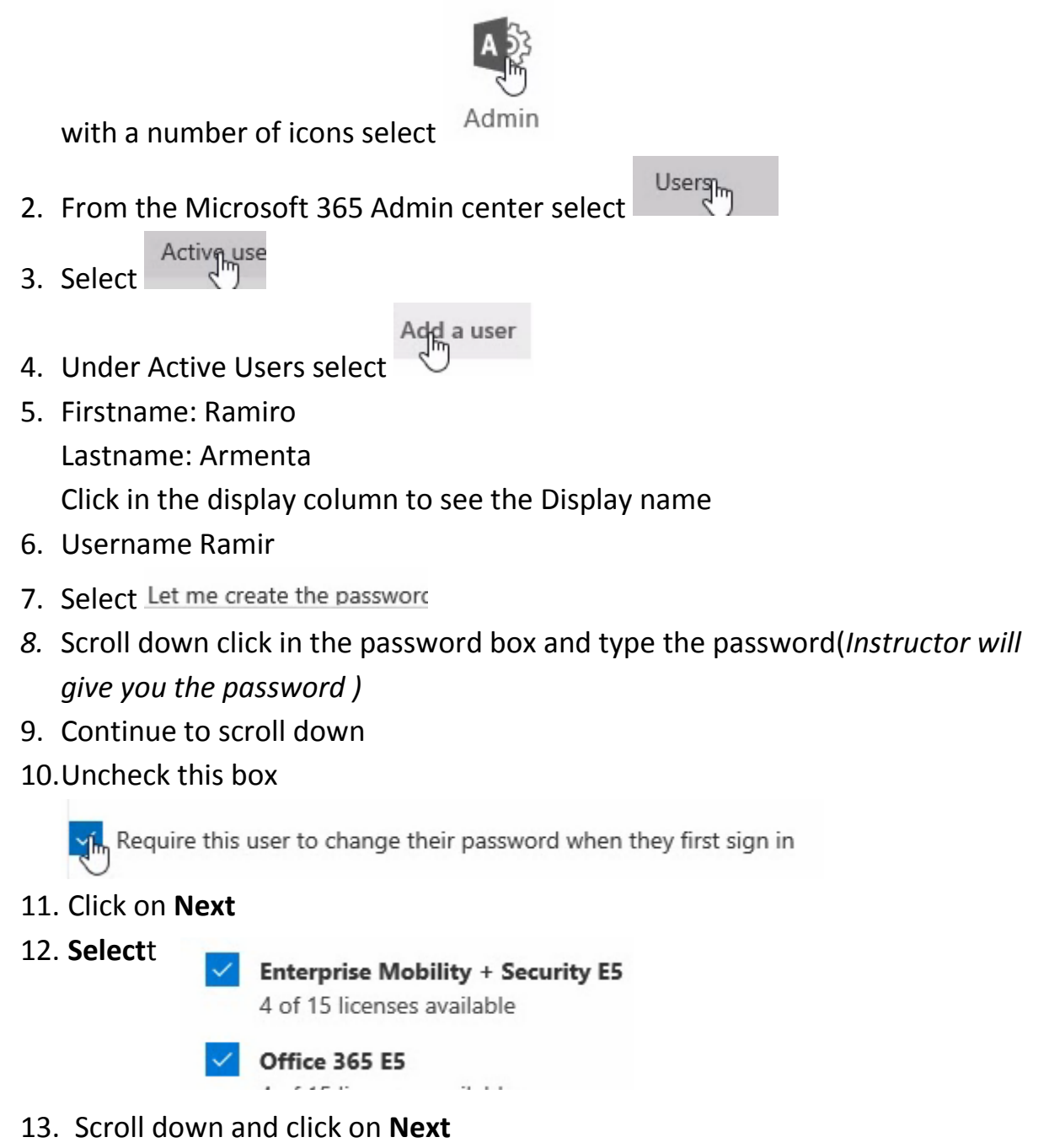

14. Select **Roles: User(no administrative roles**) (you might have to click this more than once)

15. Select

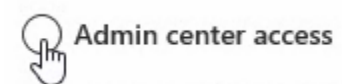

- 16. Scrolldown and select Global Admin
- 17.Click on Next to continue
- 18.Scroll down and click on Finish Adding
- 19. Click on **Close**
- 20. Continue Adding the other users.